# **Webpos User Manual**

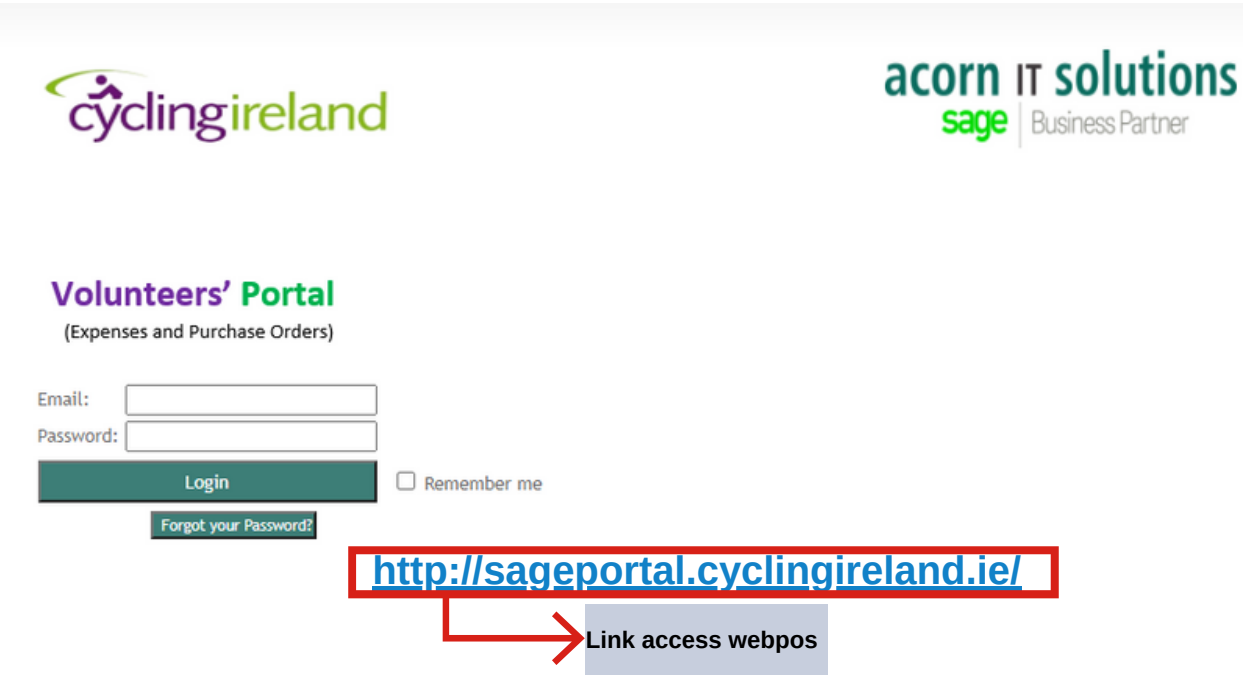

# Sign Up Page Webpos

| cýclingirela            | and             |                   | acorn IT solution<br>sage Business Partner | S |
|-------------------------|-----------------|-------------------|--------------------------------------------|---|
| =                       | Purchase orders | Expenses          | Users                                      |   |
|                         |                 |                   |                                            |   |
| Register                |                 |                   |                                            |   |
| Username:               | lf you don      | 't have a webpos  | account, you can use the                   |   |
| Password:               | link below      | to create your ov | wn account.                                |   |
| Full Name:              | Fill all the    | information to cr | eate the account                           |   |
| Email Address:          |                 |                   |                                            |   |
| Club: Please Select     | ~               |                   |                                            |   |
| Approver: Please Select | ~               |                   |                                            |   |
| Save Clear              |                 |                   |                                            |   |
|                         | http://sagep    | ortal.cyclin      | ngireland.ie/SignUp.asp                    | X |

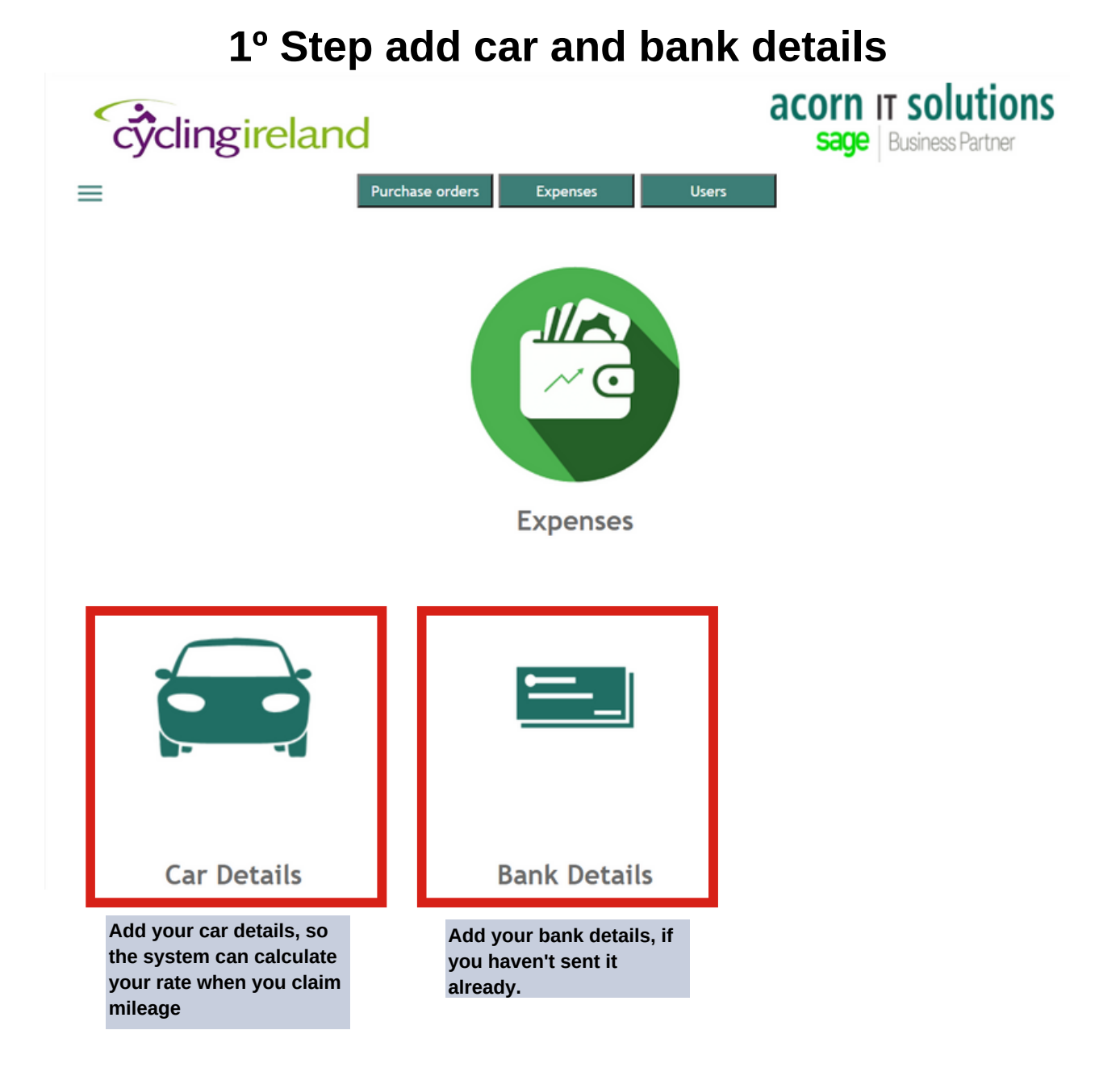

### 2° Step Submit Expenses acorn IT solutions cyclingireland Sage Business Partner Purchase orders Users $\equiv$ Expenses Submit Expenses **Authorise Expenses** View Expenses acorn IT solutions cyclingireland SACE Business Partner Purchase orders Expenses Users =Use the last day of the Personal Expenses Claim Form month Name: @CYCLINGIRELAND.IE Month: Club: Un-Attached Leinster Status: Staff Purpose of Claim: Approver 1: F Fill the purpose of the claim Personal Claim Lines Date Receipt Details of expense Amount Rate Project Category Total Type Please Sele 🗸 1.00 Please 5 🗸 ~ Please Sele 🗸 .00 Please 5 🛩 ~ 1 - Select the type of expense 2 - Fill the date Please Sele 🛩 .00 Please 5 ❤ ~ 3 - Fill the details of the expense Please Sele 🛩 Please 5 🛩 × .00 4 - Fill the amount ~ Please Sele 🛩 .00 Please 5 ❤ 5 - Select the project (event) 6 - Select the category of the expense You can add more rows if Total € More rows you need it I hereby claim to be reimbursed for the above expenses, which were wholly, necessarily & exclusively incurred in carrying out my duties on behalf of Cycling Ireland. 🗌 Mark that option Click here to save Clear Save

# **Submit Expenses**

| cŷcl                                                                                      |                                                                              | acorn IT solutions<br>sage Business Partner |                                                            |                                           |                         |         |            |                           |                     |
|-------------------------------------------------------------------------------------------|------------------------------------------------------------------------------|---------------------------------------------|------------------------------------------------------------|-------------------------------------------|-------------------------|---------|------------|---------------------------|---------------------|
| =                                                                                         |                                                                              |                                             | Purchase orders Expe                                       | nses                                      | Users                   |         |            |                           |                     |
| Persona                                                                                   | l Expens                                                                     | es Cla                                      | im Form                                                    |                                           |                         |         |            |                           |                     |
| Name:                                                                                     |                                                                              |                                             | M                                                          | onth: 28-Feb-20                           | 21                      |         |            |                           |                     |
| Status: V                                                                                 | olunteer                                                                     |                                             |                                                            | Club:                                     |                         |         |            |                           |                     |
| Approver 1:                                                                               |                                                                              |                                             | Purpose of C                                               | laim: Monthly D                           | ebit Card U             | se      |            |                           |                     |
|                                                                                           |                                                                              |                                             |                                                            |                                           |                         |         |            |                           |                     |
|                                                                                           |                                                                              |                                             |                                                            |                                           |                         |         |            |                           |                     |
| Personal Cl                                                                               | im Lines                                                                     |                                             |                                                            |                                           |                         |         |            |                           |                     |
| Type                                                                                      | Date                                                                         | Receipt                                     | Details of expe                                            | ense                                      | Amount                  | Rate    | Project    | Category                  | Total               |
| Sundry 🗸                                                                                  | 08/02/2021                                                                   | 1                                           | Office 365                                                 |                                           | 53.48                   | 1       |            | g 🗸 [                     | 53.48               |
| Sundry 🗸                                                                                  | 10/03/2021                                                                   | 2                                           | Individual Hand Sanitizers x 4                             | 0                                         | 19.2                    | 1       | T.         | g 🗸                       | 19.20               |
| hereby claim<br>ncurred in ca<br>file Upload<br>ou have 2 Rec<br>Choose File<br>Refresh L | to be reimbur<br>rrying out my o<br>er<br>eipts left to up<br>No file chosen | sed for the<br>duties on b<br>load.         | e above expenses, which were<br>behalf of Cycling Ireland. | wholly, necesso<br>er choose th<br>oad it | arily & excl<br>e file, | usively |            |                           |                     |
|                                                                                           | laptop or                                                                    | cell ph                                     | one                                                        |                                           |                         | Ехр     | enses menu | Submit 8                  | t finish            |
|                                                                                           |                                                                              |                                             |                                                            |                                           | Submit                  | and Fi  | inish      | $\leftarrow$              |                     |
| fter you Sa                                                                               | ave in the la                                                                | ast menu                                    | a, you have to follow                                      |                                           |                         |         |            |                           |                     |
| e steps in                                                                                | the file in v                                                                | ng orde                                     | r:<br>on or cell phone (you                                |                                           |                         |         |            |                           |                     |
| an open we                                                                                | ebpos usin                                                                   | g your n                                    | nobile phone and                                           | Note                                      | :                       |         |            |                           |                     |
| pload phot                                                                                | os of the re                                                                 | eceipts)                                    |                                                            | Whe<br>the r                              | n you ha<br>receints f  | ve too  | many ro    | ws to fill, i<br>me order | rename<br>vou fille |
| - After Cho                                                                               | oose, Uploa                                                                  | ad it                                       |                                                            | in th                                     | e rows, t               | hat wa  | ay the vis | ual keeps                 | clean               |
| - Submit &                                                                                | Finish, the                                                                  | en the cl                                   | aim will be send to                                        |                                           |                         |         | ,          |                           |                     |

the approver review it and authorize it.

## **View Expenses**

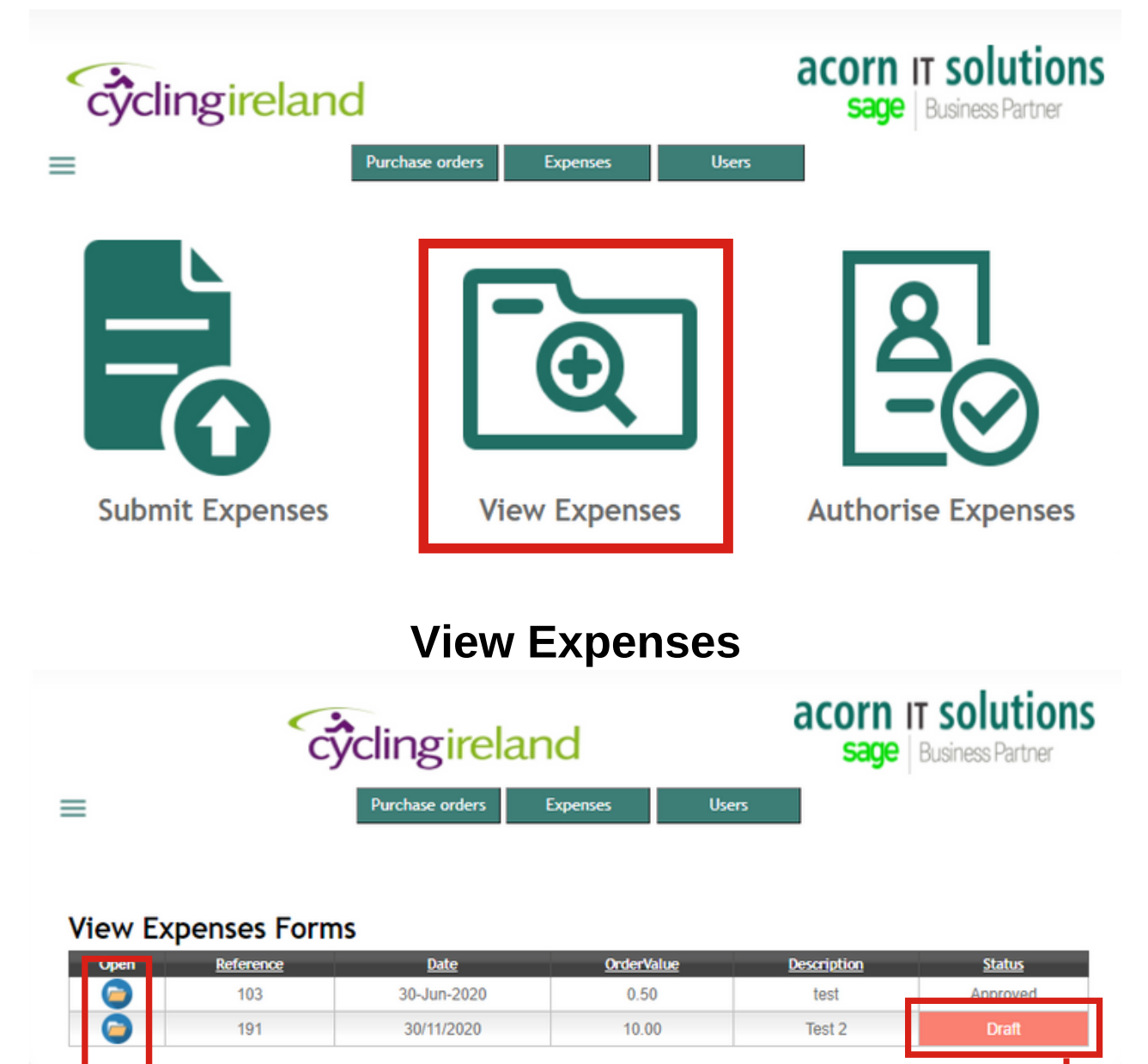

Click in the folder to

see the expenses

When the status is

and amend it

Draft, you can open it